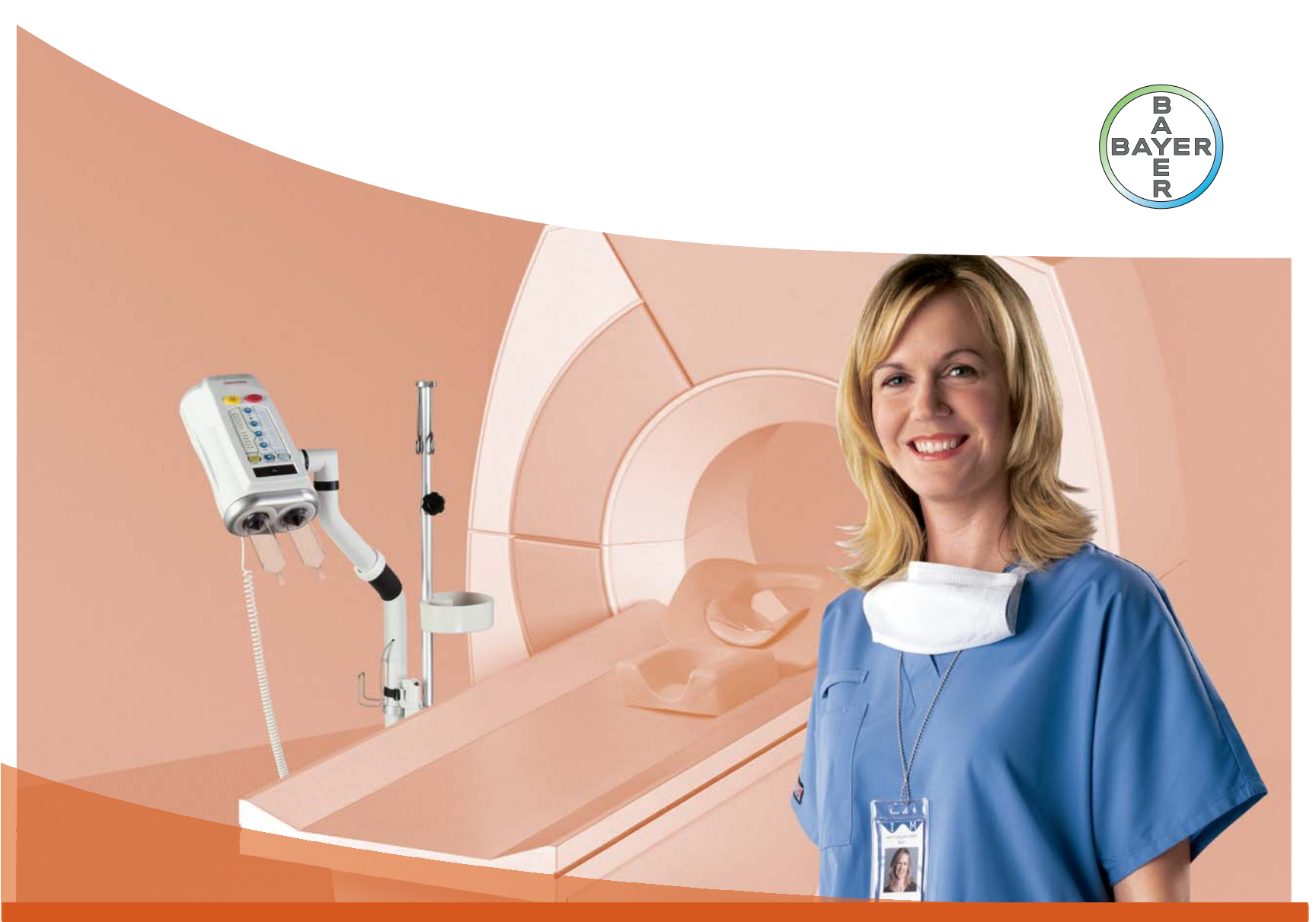

# 操作手册

MEDRAD<sup>®</sup> Stellant CT Injection System 高压注射系统及附件

> P3T Cardiac 模块 (适用于 Certegra<sup>™</sup> Workstation )

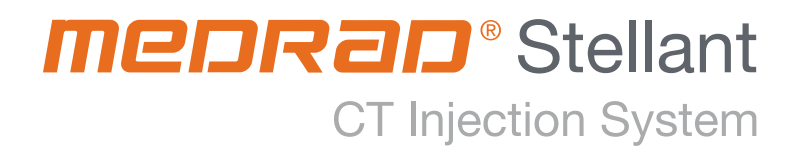

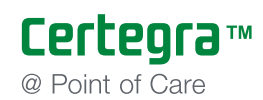

MEDRAD<sup>®</sup> Stellant CT Injection System 高压注射系统及附件

P3T Cardiac 模块 (适用于 Certegra™ Workstation)

操作手册

个性化患者注射方案 (P3T) P3T Cardiac 模块

产品名称: 高压注射系统及附件

型号:Stellant D-CE

医疗器械注册证编号:国械注进 20162310018

产品技术要求编号:YZB/USA 3502-2015

售后服务机构 / 代理人:拜耳医药保健有限公司

地址:北京市北京经济技术开发区荣京东街7号

售后服务热线:400-810-7070

生产日期: 见标签

生产地址: 625 Alpha Drive Pittsburgh Pennsylvania 15238 USA

## 目录

| 1 简介                 | 1 - 1         |
|----------------------|---------------|
| 1.1 目标               |               |
| 1.2 基本声明             |               |
| 1.3 设计用途             |               |
| 1.4 指定用途             |               |
| 1.5 销售限制             |               |
| 2符号                  |               |
| 2.1 警告符号             |               |
| 2.2 一般符号             | 2 - 3         |
| 3 产品概况               | 3 - 5         |
| 3.1 产品概况             |               |
| 3.2 操作原理             |               |
| 3.2.1 预设置简介          |               |
| 4 P3T 预设置设置洗顶        | 4 - 7         |
| 41 设置洗顶              | 4 - 7         |
| 4.2 必须检查、必须输入        |               |
| 5 管理预设署              | 5 - 13        |
| 51 创建新的预设署           | 5 - 13        |
| 52修改 新设置             | 5 - 15        |
| 5.3 删除预设置            | 5 - 17        |
| 5.4 预设置重新排序          |               |
| 6 估田预沿罢              | 6 - 10        |
| <b>6</b> 1 使用预况罢生式主定 | <b>0 - 19</b> |
| 0.1                  |               |
| 0.2 修成 F3T           |               |
| 0.0 世当/10110以下の1011分 |               |
| ( 吊火 H31 配直更以        |               |
| /.1 最小汪牣町长           |               |
| / 2                  |               |
| / 3 制约联际             | 1 - 25        |

## 1 简介

## 1.1 目标

本文档提供在 MEDRAD<sup>®</sup> Stellant CT Injection System with Certegra Workstation (Stellant with Certegra™ Workstation) 上使用个性化患者注射方案技术 (P3T) Cardiac 模块 (P3T Cardiac - 目录号 UFK P3T C) 的说明。

有关吸液和注射的进一步说明及其他重要信息,请参阅《MEDRAD Stellant CT Injection System with Certegra Workstation 操作手册》和《MEDRAD Stellant CT Injection System with Certegra Workstation DualFlow 操作手册》。

请阅读本手册包含的全部信息。了解这些信息对于确保安全有效地使用本产品非常重要。

## 1.2 基本声明

- P3T Cardiac 可以计算个别造影剂注射方案和个性化剂量配给的扫描时间。
- P3T Cardiac 可提高不同临床医生使用个性化注射方案的一致性。

## 1.3 设计用途

P3T Cardiac 旨在与 CT 血管造影联合使用。 P3T Cardiac 可以根据患者特征、扫描仪参数 和造影剂浓度计算个别造影剂注射方案和扫描时间。

#### 1.4 指定用途

P3T Cardiac 主要与心脏结构、冠状动脉、心室、肺血管、胸动脉和腹动脉的 CT 血管造影联合使用。

## 1.5 销售限制

美国联邦法律限制规定本设备由医师或在医师指导下销售。

## 2 符号

本章包含以下内容的符号和图标:

- "警告符号"
- "一般符号"

## 2.1 警告符号

| △警告    | 表示此信息为警告信息。警告中向用户介绍了可能会导致患者或<br>操作员伤亡的各种情况。在操作此注射系统之前,请仔细阅读并<br>理解警告内容。     |
|--------|-----------------------------------------------------------------------------|
| ۩ٮٳؘؠ؆ | 表示此信息为小心事项。小心事项提醒用户可能会导致患者或操<br>作员轻微或中度受伤的情况。在操作此注射系统之前,请仔细阅<br>读并理解小心事项内容。 |
| 注意     | 表示此信息为注意事项。注意事项会提醒用户可能会对设备造成<br>损坏的情况。在操作此注射系统之前 , 请仔细阅读并理解注意事<br>项内容。      |
| 注      | 表示其后的信息是附加的重要信息 , 或是帮助用户从错误中恢复<br>的提示 , 或是对手册内相关信息的引用。                      |

2.2 一般符号

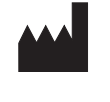

制造商

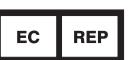

欧共体授权代表。

## 3 产品概况

- "产品概况"
- "操作原理"

#### 3.1 产品概况

P3T 可帮助操作员根据患者特征、造影剂药物属性及其他程序参数创建个性化的造影剂 注射方案。造影剂量根据要向患者提供的碘量确定(例如体重较重的患者需要更多的 碘,而体重较轻的患者需要的碘较少)。

P3T Cardiac 是 P3T 产品系列中的一个模块,用于优化心脏结构、冠状动脉、心室、肺血管、胸动脉和腹动脉 CT 血管造影的造影剂注射方案。该模块能够自动计算个性化的造影剂注射方案,如果不采用该模块,操作员就必须手动计算。

操作员为造影剂注射方案输入患者的体重、造影剂的碘浓度和其他关键参数。根据输入的这些数据, P3T 将会生成专为个别患者定制的方案,计算出的造影剂量正好可以 在扫描时长内以确定的流速提供患者需要的全部碘量。

注: P3T Abdomen 不能确定适合的造影时间(即流速或注射持续时间)。 医师必须确定造影时间。

整个注射方案包括两个子方案:可选的预先诊断方案和诊断方案。预先诊断方案包括 可选的测试注射和 / 或输药阶段。

输药阶段将注射少量的造影剂或生理盐水,用于帮助确定特定相关区域中达到峰值强 化的时间以及达到的峰值强化级别(然后会将信息输入 P3T,以帮助配置最终的诊断 方案)。

注: 可使用测试注射。测试注射阶段将注射少量的生理盐水,用于检查静脉 通畅情况。详细信息请参阅《MEDTRAD Stellant with Certegra Workstation 操 作手册》。

如果预先诊断方案中包含了输药,则输药阶段的扫描结果将帮助根据患者的心脏输出 定制诊断方案。

**注**: 初始显示的诊断方案在预先诊断注射完成后可能会改变。

#### 3.2 操作原理

#### 3.2.1 预设置简介

P3T 预设置是由用户定义的模板,用于为生成 P3T 方案所需要的输入参数指定值。 操作员可通过预设置重复使用特定的输入参数,而无需输入或修改输入参数值。

要为每位患者创建个性化的 P3T 方案,操作员可从内存中调用定义的预设置, 然后添加患者体重和造影剂浓度等患者和程序特定信息。

注: 有关预设置使用的信息,请参阅第第6-19页上的"使用预设置"

## 4 P3T 预设置设置选项

## 4.1 设置选项

操作员可使用预设置的设置选项,根据各机构的工作流程、政策和偏好配置模块。

| UI 显示<br>顺序 | 名称           | 说明                                                                                                    | 可选值                                                                                    | 出厂默认值     |
|-------------|--------------|----------------------------------------------------------------------------------------------------|----------------------------------------------------------------------------------------|-----------|
| 1           | 造影剂类型        | 确定用于方案的造影剂浓度值。                                                                                                    | 用户定义的造影剂类型<br>清单。有关定义造影剂<br>类型的详细信息,请参<br>阅 Stellant with Certegra<br>Workstation 手册。* | 350 mg/mL |
| 2           | 测试注射         | 将测试注射作为方案的一部分。                                                                                                    | 是、否*                                                                                   | 否         |
| 3           | 测试注射液体       | 确定测试注射期间使用的液体。                                                                                                    | 造影剂、生理盐水                                                                               | 生理盐水      |
| 4           | 测试注射输送<br>方法 | 选择测试注射的计算和输送方式 -<br>按液量或持续时间。                                                                                                    | 液量、持续时间                                                                                | 液量        |
| 5           | 测试注射量        | 当 " 测试注射输送方法 " 设置为<br>" 液量 " 时 , 设置测试注射量。                                                                                                    | 10 mL – 50 mL,增量为<br>1 mL *                                                            | 20 mL     |
| 6           | 测试注射持续<br>时间 | 当测试注射输送方法设置为<br>" 持续时间 " 时 , 设置测试注射持    3 秒 – 15 秒 , 增量为<br>续时间。                                                                                                    |                                                                                        | 5秒        |
| 7           | 输药           | 配置预设置 , 将输药加入预先诊断<br>子方案。输药包含造影剂输药和生<br>理盐水输药。                                                                                                    | 是、否*                                                                                   | 否         |
| 8           | 造影剂输药量       | 当输药参数设置为"是"时,设置 10 mL – 25 mL,增量为<br>造影剂输药部分的默认液量。 1 mL*                                                                                                    |                                                                                        | 20 mL     |
| 9           | DualFlow     | 允许将 DualFlow 用于 P3T 预设置。<br>选择"是"时,基础算法将会为方<br>案考虑造影剂稀释阶段。有时,即<br>使预设置包括 DualFlow 技术,算法<br>也可能无法生成包含 DualFlow 阶段<br>的方案(例如,扫描时长较短且在<br>DualFlow 注射阶段之前扫描已完成<br>的情况)。 | 是、否                                                                                    | 是         |
| 10          | 生理盐水输药<br>量  | 当输药参数设置为 " 是 " 时 , 设置<br>生理盐水输药部分的默认液量。                                                                                                    | 0 mL – 50 mL,增量为<br>1 mL *                                                             | 40 mL     |
| *操作员        | 可在方案使用期间     |                                                                                                    |                                                                                        |           |

#### 表 4 - 1: P3T 设置选项

\*\* 操作员可在方案使用期间和输药后修改这个参数。

| 表 4 · | · 1: | P3T | 设置选项 |
|-------|------|-----|------|
|-------|------|-----|------|

| UI 显示<br>顺序     | 名称                   | 说明                                                                                                    | 可选值                                  | 出厂默认值                                                                              |
|-----------------|----------------------|----------------------------------------------------------------------------------------------------|--------------------------------------|------------------------------------------------------------------------------------|
| 11              | 体重区间                 | 用户可以创建七个自定义体重区<br>间。根据系统设置 , 单位可以是磅<br>或千克。                                                                                                    | 用户定义。每个区间范<br>围可以是 371 磅<br>(331 kg) | < 40 kg<br>40–59 kg<br>60–74 kg<br>75–94 kg<br>95–109 kg<br>110–125 kg<br>> 125 kg |
| 12              | 最大流速                 | 设置方案许可的最大流速。如果生成的 P3T 方案超出了最大流速值,<br>系统将会自动调整方案,使最大流<br>速不超过限值,并告知操作员方案已调整。                                                                                                    | 5 mL/s – 10 mL/s,增量<br>为 0.1 mL/s ** | 6.0 mL/s                                                                           |
| 13              | 持续时间调整               | 用于计算诊断方案第一阶段的持续<br>时间。将"持续时间调整"添加至<br>"扫描持续时间",以确定第一阶段<br>的注射持续时间。造影剂注射持续<br>时间应足以处理心肺系统的离散影<br>响。因此,建议为输药增加注射持<br>续时间,以免在扫描结束时达不到<br>最理想的增强效果。操作员可使用<br>"持续时间调整"设置选项配置这<br>种额外的注射时间。由于 P3T 根据<br>造影剂量和注射持续时间计算诊断<br>方案中造影阶段的流速,因此"持<br>续时间调整"值越大,则注射时间<br>越长,流速越小。 | 0 秒 – 10 秒 , 增量为 1<br>秒。             | 4秒                                                                                 |
| 14              | 体重因子                 | 用户可以编辑默认体重因子,其确<br>定了诊断方案第一个造影阶段所使<br>用的 gl/kg。                                                                                                    | 0.05 到 1.0 gl/kg,增量<br>为 0.001       | 0.5、0.4、<br>0.375、0.35、<br>0.31、<br>0.30 gl/kg                                     |
| * 操作员<br>** 操作员 | 可在方案使用期间<br>可在方案使用期间 | 间修改这个参数。<br>间和输药后修改这个参数。                                                                                                    |                                      |                                                                                    |

表 4 - 1: P3T 设置选项

| UI 显示<br>顺序     | 名称               | 说明                                                                                                    | 可选值                                                 | 出厂默认值   |
|-----------------|------------------|----------------------------------------------------------------------------------------------------|-----------------------------------------------------|---------|
| 15              | 最小注射持续<br>时间     | 指定诊断造影阶段的最小注射时<br>长。当操作员认为适合对患者使用<br>较高流速时,为减小造影剂量,可<br>能需要为非常快速的扫描(3-5<br>秒)设置更短的最小注射持续时<br>间。最小注射持续时间要求在"持<br>续时间调整"添加到"扫描持续时<br>间"之后实施。例如,如果扫描持<br>续时间为5秒,持续时间调整为4<br>秒,最小注射持续时间为10秒:计<br>算的P3T方案第一阶段注射持续时<br>间为9秒,但根据指定的最小注射<br>持续时间,应增加至10秒。 | 6 秒 – 16 秒,增量为<br>1 秒。                              | 16 秒    |
| 16              | 生理盐水冲洗<br>液量     | 设置生理盐水冲洗阶段的液量。将<br>液量设置为零 , 可排除生理盐水冲<br>洗阶段                                                                                                    | 0 mL – 50 mL,增量为<br>1 mL *                          | 30 mL   |
| 17              | 方案截断调整           | 设置从包含造影剂的阶段结束到扫<br>描结束之间的最小时间。由于造影<br>剂从注射部位移动到关注区域需要<br>花费时间,因此造影剂注射时间距<br>扫描结束太近不利于获得该区域的<br>增强结果                                                                                                    | 0 秒 – 10 秒,增量为<br>1 秒。                              | 3秒      |
| 18              | 最大碘含量            | 仅为诊断注射第一个造影阶段设置<br>最大碘含量。                                                                                                    | 20 gl – 80 gl,增量为<br>1 gl                           | 38 gl   |
| 19              | 最小碘含量            | 仅为诊断注射第一个造影阶段设置<br>最小碘含量。                                                                                                    | 0 gl – 50 gl,增量为 1 gl                               | 20 gl   |
| 20              | 最大诊断造影<br>剂量     | 设置方案许可的最大造影剂量。如<br>果生成的 P3T 方案超出了最大造影<br>剂量,系统将会自动调整方案,使<br>最大剂量不超过限值,并告知操作<br>员方案已调整。                                                                                                    | 79 mL – 194 mL,增量<br>为 1 mL **                      | 194 mL  |
| 21              | 最大诊断生理<br>盐水量    | 设置方案许可的最大生理盐水量。<br>如果生成的 P3T 方案超出了最大生<br>理盐水量,系统将会自动调整方<br>案,使最大剂量不超过限值,并告<br>知操作员方案已调整。                                                                                                    | 0 mL – 194 mL,增量为<br>1 mL **                        | 194 mL  |
| 22              | 压力限制             | 定义随预设值一起存储的压力限制                                                                                                    | 可用压力限制值清单<br>(50、100、150、200、<br>250、 300、 325 psi) | 325 psi |
| * 操作员<br>** 操作员 | 可在方案使用期间可在方案使用期间 | 列修改这个参数。<br>间和输药后修改这个参数。                                                                                                    |                                                     |         |

| UI 显示<br>顺序      | 名称                                              | 说明                                                                                                    | 可选值      | 出厂默认值 |
|------------------|-------------------------------------------------|----------------------------------------------------------------------------------------------------|----------|-------|
| 23               | 扫描时长                                            | 确定扫描采集阶段诊断部分的<br>时长。                                                                                                    | 1秒-40秒   | 10秒   |
| 24               | 体重输入方法                                          | 定义用户输入患者体重的方法。对<br>于体重区间,系统会为患者显示五<br>个定义的体重范围。对于小键盘,<br>该系统会为患者体重输入显示一个<br>数字小键盘。<br>注:如果用户将"体重输入方法"<br>选项配置为使用"体重区间",则<br>会使用选定范围内的代表性体重来<br>计算造影剂量。因此,与"体重区<br>间"输入方法相比,"小键盘"体重<br>输入方法更加精确。 | 体重区间、小键盘 | 小键盘   |
| * 操作员ī<br>** 操作员 | *操作员可在方案使用期间修改这个参数。<br>**操作员可在方案使用期间和输药后修改这个参数。 |                                                                                                    |          |       |

表 4 - 1: P3T 设置选项

## 4.2 必须检查、必须输入

作为预设置的一部分,可将部分输入参数定义为必须检查或必须输入。

|      | 默认值 | 当前              | 必须<br>检查 | 必须<br>输入 |
|------|-----|-----------------|----------|----------|
| 最大流速 | 6.0 | <b>6.0</b> ml/s |          |          |

| 复选框选项               | 示例                                             | P3T 预设置使用过程中的操作和显示                               |
|---------------------|------------------------------------------------|--------------------------------------------------|
| "必须检查"复选框中<br>的"X": | <ul> <li>必須 必須<br/>检査 輸入</li> <li>X</li> </ul> | 操作:操作员应在每次使用 P3T 预设<br>置时检查参数值。不过,没有必须执<br>行的操作。 |
|                     |                                                | <b>显示</b> :参数将向清单的顶部移动,<br>并以米色突出显示              |
| "必须输入"复选框中          | 必须 必须<br>检查 输入                                 | 操作:操作员必须在每次使用预设置时为参数输入一个值。                       |
| 的"X":               | X                                              | <b>显示</b> :参数将向清单的顶部移动 ,<br>并以米色突出显示             |
| 两个复选框中都<br>没有"X"    | 必须 必须<br>检查 输入                                 | 操作:操作员可以在每次使用预设置时为参数输入一个值。不过,没有必须执行的操作。          |
|                     |                                                | <b>显示</b> :参数将显示在清单中,<br>但没有特定的顺序                |
| 无复选框和灰色阴影           | 必须 必须<br>检查 输入                                 | 操作:操作员无法在使用预设置时更改参数的值。值只能在预设置创建过程中进行更改。          |
|                     |                                                | <b>显示</b> :参数"不会"显示在清单中。                         |

表 4 - 2: 必须检查、必须输入选项

- 注: 使用预设置的过程中,可以修改部分输入参数。"必须检查" 标志这种方法能够更快地突出显示特定参数。"测试注射"始终是 必须检查的值。
- **注:** "患者体重"始终是**必须输入**的值。

## 5 管理预设置

本章介绍如何:

- "创建新的预设置"
- "修改预设置"
- "删除预设置"
- "预设置重新排序"

此外,还对用于在方案管理器中组织预设置的功能进行介绍,包括:

- 如何更改预设置的显示顺序
- 如何将预设置从一个文件夹移动到另一个文件夹
- 如何创建预设置副本

预设置的配置一般在初始设置和注射方案检查过程中完成。建议由医院里负责指定注射方案的临床医生检查设置选项。

#### 5.1 创建新的预设置

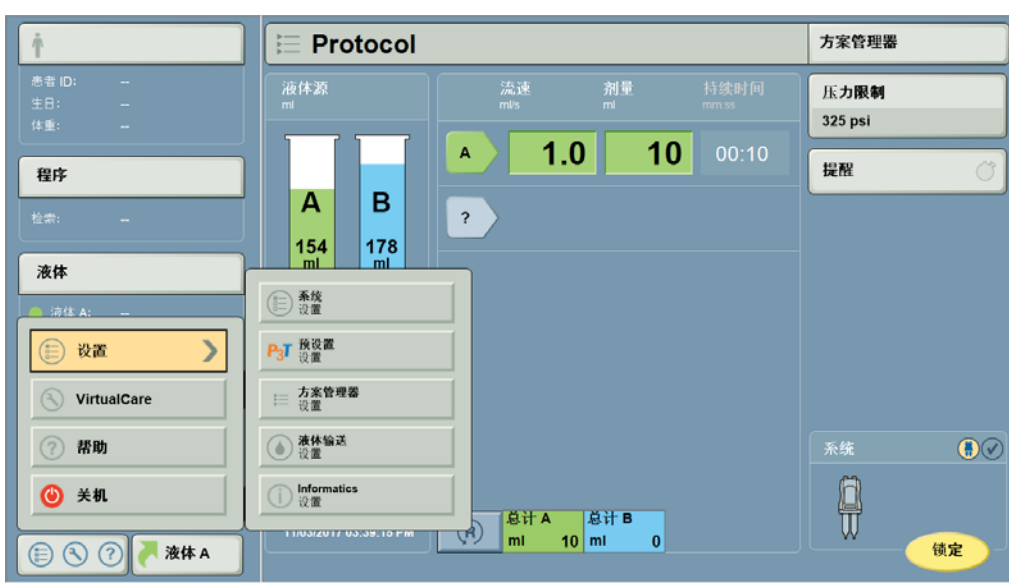

1. 从启动菜单中,选择设置 > P3T 预设置设置。

- 图 5 1: "设置 P3T 预设置"屏幕
- 2. 选择创建新的预设置。
- 3. 在预设置下,选择 P3T Cardiac。

| ▶ 预设置设置         |                 | 退出                     |
|-----------------|-----------------|------------------------|
| 编辑现有预设置 创建新的预设置 | 预设 <b>置</b>     | 预数                     |
|                 | P3T Cardiac P3T | 请参阅 P3T 操作手册了解其他<br>信息 |
|                 | P3T Abdomen P3T |                        |
|                 | PST PA P3T      |                        |
|                 |                 |                        |
|                 |                 |                        |
|                 |                 |                        |
|                 |                 |                        |
|                 |                 |                        |
|                 | 高级设置            |                        |

图 5 - 2: 创建新的预设置

预览窗格可显示预设置参数的默认值。

| 4. | 选择 OK(确定)。 | 即会显示预设置输入屏幕。 |
|----|------------|--------------|
|----|------------|--------------|

| ─ 预设置: P3T | Cardiac |               |          |          | P <sub>3</sub> T                      |  |
|------------|---------|---------------|----------|----------|---------------------------------------|--|
| 检查预设值      |         |               |          |          |                                       |  |
|            | 默认值     | 当前            | 必须<br>检查 | 必須<br>輸入 | 4.98                                  |  |
| 输药         | 合       | 是             | X        |          | · · · · · · · · · · · · · · · · · · · |  |
| 输药造影剂量     | 20      | <b>20</b> ml  |          |          | Bie da                                |  |
| DualFlow   | 定       | 是             |          |          | <b>行</b> 盆                            |  |
| 输药生理盐水剂量   | 40      | <b>40</b> ml  |          |          | 四肢                                    |  |
| 体重分组       | 默认值     | <b>默</b> 认值 ▶ |          |          | 84                                    |  |
| 最大流速       | 6.0     | 6.0 ml/s      |          |          |                                       |  |
| 2 Z        |         | ~             |          | ×        | 取消                                    |  |

图 5-3: 预设置输入屏幕

- 5. 修改预设置参数。
  - a. 使用"向上"或"向下"箭头,在参数间滚动。

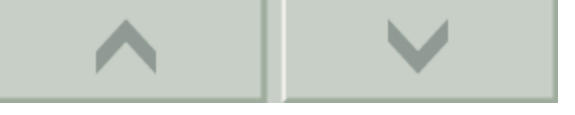

- b. 在*当前*下,选择显示的预设置参数,对值进行修改。
- c. 从键盘输入值,或者从清单中选择值。
- d. 或者,也可以在*必须检查*下,选择相应的框,以要求操作员在设置方案时 对值进行检查。取消选择该框,即可取消确认要求。

- **注**: 操作员使用预设置时,系统会突出显示标记为*必须检查*的参数。
- e. 或者,也可以在*必须输入*下,选择相应的框,以要求操作员为这个选项输入一个值。取消选择该框,即可取消参数输入要求。
- **注**: 操作员使用预设置时,系统会突出显示标记为*必须输入*的参数, 操作员必须提供一个值以生成方案。
- 6. 在选择保存区域中,选择要在其中存储预设置的文件夹。

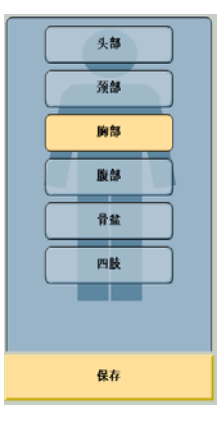

图 5 - 4: 选择保存区域

- **注**: 操作员可在任意文件夹中存储 P3T 预设置。
- 7. 也可以选择重置,将预设置恢复为默认值。
- 8. 选择**保存**。
- 9. 输入预设置名称,选择输入。
- 10. 选择是确认预设置名称和存储文件夹。

#### 5.2 修改预设置

- 1. 从启动菜单中,选择设置 > P3T 预设置设置。
- 2. 选择编辑现有预设置。
- 3. 选择在其中存储预设置的文件夹。

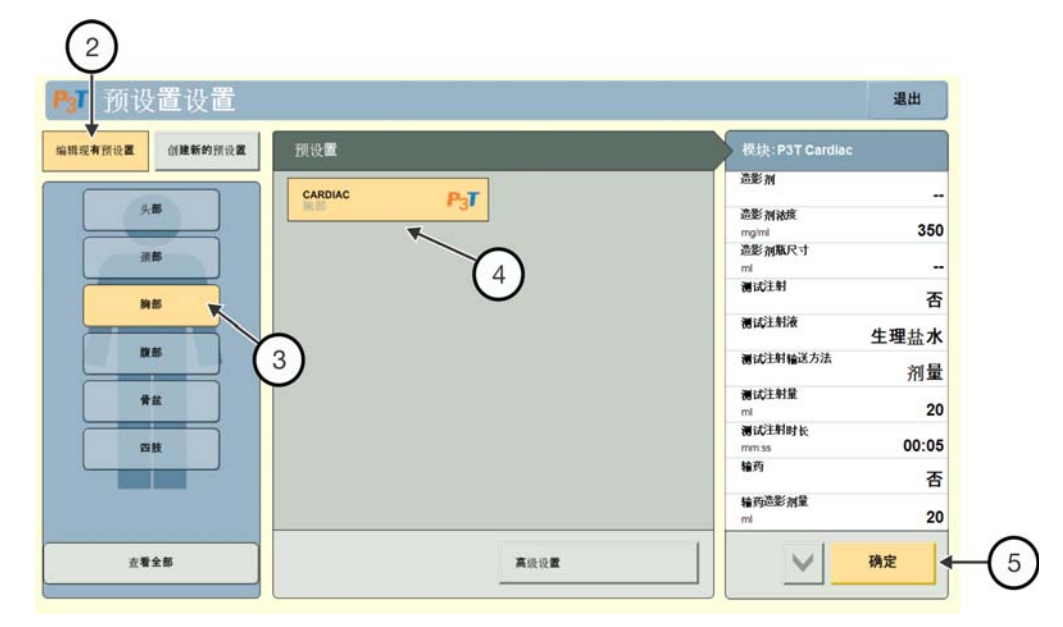

图 5 - 5: 编辑预设置

• 或者,选择查看全部。

注: 按下"高级设置"按钮,选择视图模式。

- 4. 在"预设置"下,选择预设置以检查参数。
- 5. 选择 OK (确定)编辑参数。
- 6. 修改所需预设置。请参阅 "创建新的预设置" 中的第5步了解详细信息。
- 7. 存储预设置。

操作员可保存对现有预设置的更改,以新名称保存现有预设置,或将预设置移动到其他文件夹。

- a. 要以相同名称在相同文件夹中保存预设置,应选择保存。
- b. 要以新名称保存预设置,应选择另存为。

| 预设置: P3T ( | Cardiac |              |          |          | P <sub>3</sub> T                      | ן |
|------------|---------|--------------|----------|----------|---------------------------------------|---|
| 检查预设值      |         |              |          |          |                                       | J |
|            | 默认值     | 当前           | 必须<br>检查 | 必须<br>输入 | 4.55                                  |   |
| 输药         | 台       | 是            | Х        |          | · · · · · · · · · · · · · · · · · · · |   |
| 输药造影剂量     | 20      | <b>20</b> ml |          |          |                                       |   |
| DualFlow   | 定       | 是            |          |          | · · · · · · · · · · · · · · · · · · · |   |
| 输药生理盐水剂量   | 40      | <b>40</b> ml |          |          | Patt                                  |   |
| 体重分组       | 默认值     | 默认值⋼         |          |          | 保存                                    |   |
| 最大流速       | 6.0     | 6.0 ml/s     |          |          |                                       |   |
| ŦZ         |         | ^            |          | ×        | 取消                                    |   |

图 5 - 6:保存预设置

c. 要将预设置移动到新文件夹,应选择一个文件夹,然后选择移动。

| 预设置: CAF | RDIAC |              |          |              |            | P <sub>3</sub> T |
|----------|-------|--------------|----------|--------------|------------|------------------|
| 检查预设值    |       |              |          |              |            |                  |
|          | 默认值   | 当前           | 必须<br>检查 | 必须<br>输入     |            | **               |
| 输药       | 台     | 是            | X        |              | 3          |                  |
| 输药造影剂量   | 20    | <b>20</b> ml |          |              |            |                  |
| DualFlow | 定     | 是            |          |              |            |                  |
| 输药生理盐水剂量 | 40    | <b>40</b> ml |          |              | P2         | ik               |
| 体重分组     | 默认值   | 默认值⋼         |          |              | <u>8</u> # | 移动               |
| 最大流速     | 6.0   | 6.0 ml/s     |          |              | 5          | <b>存</b> 为       |
| 東置       | M(R)  |              |          | $\checkmark$ | JE         | к <i>л</i> і     |

#### 图 5-7:保存、另存为或移动

- **注**: 在非原始文件夹的其他文件夹中保存时可用。
- 8. 选择是确认预设置名称和存储文件夹。

## 5.3 删除预设置

- 1. 从启动菜单中,选择设置 > P3T 预设置设置。
- 2. 选择**编辑现有预设置**。
- 3. 选择在其中存储预设置的文件夹。
- 4. 在 预设置下,选择预设置以检查参数。
- 5. 选择 OK(确定)。
- 6. 选择**删除**。
- 7. 选择是确认删除。

| 预设置: CAR | DIAC |             |          |          |    | P <sub>3</sub> T |
|----------|------|-------------|----------|----------|----|------------------|
| 检查预设值    |      |             |          |          |    |                  |
|          | 默认值  | 当前          | 必须<br>检查 | 必須<br>输入 |    | 1-88             |
| 输药       | 台    | 是           | X        |          |    | ξâ#              |
| 输药造影剂量   |      | 确定要删除预设置"CA | RDIAC"   | }?       |    | 6 65             |
| DualFlow |      |             |          |          |    | 1盆               |
| 输药生理盐水剂量 |      | 是           | 否        |          |    | uk.              |
| 体重分组     | 默认值  | <b>默</b> 认值 |          |          | 保存 | 移动               |
| 最大流速     | 6.0  | 6.0 ml/s    |          |          |    | <b>存</b> 为       |
| ŦZ       | MHR: | <b>^</b>    |          | ×        | ]] | k i fi           |

图 5 - 8: 删除预设置

## 5.4 预设置重新排序

1. 选择**设置 > 方案管理器设置**。

| Ť                    | 듣 Protocol          |                 |          |               | 方案管理器                                 |
|----------------------|---------------------|-----------------|----------|---------------|---------------------------------------|
| 患者 ID:<br>生日:<br>体重: | 液体源<br>ml           | 流速<br>mi/s      | 剂量<br>mi | 持续时间<br>mm.ss | 压力限制<br>325 psi                       |
| 程序                   |                     | <u> </u>        | 0 10     | 00:10         | 提醒                                    |
| 检索:                  | A B<br>154 178      | ?               |          |               |                                       |
| / 济住 A:              | ()<br>设置            |                 |          |               |                                       |
| 🔃 设置 💙               | P3T 预设置             |                 |          |               |                                       |
| VirtualCare          | □ 方案管理器<br>设置       |                 |          |               |                                       |
| ? 帮助                 | ▲ 液体输送<br>设置        |                 |          |               | 系统                                    |
| <b>④</b> 关机          | ) lnformatics<br>设置 | 总计A             | 总计 B     |               |                                       |
| E 🕄 ? 🦰 液体 A         |                     | <u>52</u> mi 10 | mi O     |               | ····································· |

图 5-9:选择方案管理器设置

- 2. 选择所需文件夹。
- 3. 选择方案名称。
- 4. 选择向上移动或向下移动。

## 6 使用预设置

| ▲ ● ● ● ● ● ● ● ● ● ● ● ● ● ● ● ● ● ● ●                                                         |
|-------------------------------------------------------------------------------------------------|
| <b>血管危险 - 可能会导致患者重伤或死亡。</b><br>• 请确保设定的流速符合医院的规章制度。                                             |
| 如果患者肾脏功能受损或存在对造影剂有不良反应的其他健康问题,使用 P3T 模块可能会给患者带来伤害。因此,在对此类患者执行程序时,不建议使用 P3T 模块。                  |
| 如果方案未经操作员确认,则可能会导致患者受伤或产生不足以用于诊断的图像。<br>注射前,操作员应负责确认 P3T 模块生成的方案不会损害特定患者的安全,<br>并且能够产生适用于诊断的图像。 |
| 本章介绍如何:                                                                                         |

- "使用预设置生成方案"
- "修改 P3T 输入参数"
- <u>" 输药后修改 P3T 方案 "</u>
  - 注: 有关 Stellant with Certegra Workstation 的其他警告和小心事项以及设定方案的完整说明,请参阅 Stellant with Certegra Workstation 操作手册。

## 6.1 使用预设置生成方案

1. 从主屏幕中选择**方案管理器**。

| 液法       消量       持续时间       低力限制         A       6.0       96       00:16         A       6.0       96       00:16         %       6.0       30% 68       00:11         B       6.0       30       00:05         ?       ?       ※       ※         11/03/2017 03:42:03 PM       (P)       (P)         (P)       (P)       (P)         (P)       (P)       (P) <tr< th=""><th></th><th>方案管理器</th></tr<>                                                                                                    |                        | 方案管理器                    |                 |
|----------------------------------------------------------------------------------------------------|------------------------|--------------------------|-----------------|
| A 6.0 96 00:16<br>米田 (103/2017 03:42:03 PM)<br>A 6.0 96 00:16<br>米田 (105/2017 03:42:03 PM)<br>A 6.0 96 00:16<br>米田 (105/2017 03:42:03 PM)<br>R 単日 116 町 78                                                                                                    | 液体源<br><sup>mi</sup>   | 流速 利量 持续时间 mils mi mm.ss | 压力限制<br>325 psi |
| A       B       6.0       30% 68       00:11         200       200       B       6.0       30       00:05         B       6.0       30       00:05       7         7       7       7       5       7         11/03/2017 03:42:03 PM       (B)       (B)       (B)       (B)       (B)         11/03/2017 03:42:03 PM       (B)       (B)       (B)       (B)       (B)       (B)                                                                                                    |                        | <b>6.0 96</b> 00:16      | 提醒              |
| mi       mi       B       6.0       30       00:05         ?       ?       ※       ●         11/03/2017 03:42:03 PM       (R)       意計 B       ●                                                                                                    | A B                    | <b>6.0 68</b> 00:11      | 个性化 P3T 約4世 P3T |
| ?         ?           11/03/2017 03:42:03 PM         ())           ())         ())           ())         ())           ())         ())           ())         ())           ())         ())           ())         ())           ())         ())           ())         ())           ())         ())           ())         ())           ())         ())           ())         ())           ())         ())           ())         ())           ())         ())           ())         ())           ())         ())           ())         ())           ())         ())           ())         ())           ())         ())           ())         ())           ())         ())           ())         ())           ())         ())           ())         ())           ())         ())           ())         ())           ())         ())           ())         ())           ())         ())                                                                                                    | mi mi                  | <b>B 6.0 30</b> 00:05    |                 |
| 11/03/2017 03:42:03 PM       (日)       (日)       (1)       (1)       (1)       (1)       (1)       (1)       (1)       (1)       (1)       (1) <td< td=""><th></th><td>?</td><td></td></td<> |                        | ?                        |                 |
| 11/03/2017 03:42:03 PM     ●     ●     ●     ●       ①     □     116     □     78                                                                                                    |                        |                          |                 |
| 11/03/2017 03:42:03 PM (引) (引) (引) (引) (引) (引) (引) (引) (引) (引)                                                                                                    |                        |                          | 系统 💮            |
|                                                                                                    | 11/03/2017 03:42:03 PM | (R) 总计A 总计B ml 116 ml 78 |                 |

图 6 - 1: 选择方案管理器

2. 在区域下,选择在其中存储预设置的文件夹。

| 方案管理器                                                                                                    |                  | 退出                                          |
|----------------------------------------------------------------------------------------------------|------------------|---------------------------------------------|
| 区域                                                                                                    | 方案               | 所加                                          |
| 久参           須参           資参           資参           資参           資参           資参           資金           資数 | 3<br>2           | Protocol<br>mi/s ml mm.ss<br>A 1.0 10 00:10 |
| ±#±# P37                                                                                                   | 4<br><u>当前方来</u> | 压力限制 (psi) 325<br>总计 10 0 00:10<br>存储于 胸部   |

图 6 - 2: 方案管理器

- 3. 在方案下,选择预设置。
  - 注: P3T 预设置以 P3T 徽标进行标识。
- 4. 也可以选择 P3T 查看按字母顺序排列并存储的所有 P3T 预设置的清单。
- 5. 选择 OK(确定)。
- 6. 输入"必须输入"参数的值。
- 7. 确认"必须检查"参数的值。
  - **注**: 如需查看预设置的所有参数,请选择**更多参数**。
  - **注**: 操作员可通过"设置"更改默认设置以显示所有参数。

| CARDIAC                    |                      |            | P <sub>3</sub> T |
|----------------------------|----------------------|------------|------------------|
| 确认值                        |                      |            |                  |
| 预设置                        | 当前                   |            |                  |
| 患者体重                       | lb                   | <b>▲</b> 6 |                  |
| 造影剂类型 ULTRAVIST 370 200 ml | ULTRAVIST 370 200 ml |            |                  |
| 测试注射 合                     | 否                    |            |                  |
| 输药 含                       | 否                    |            |                  |
| 测试注射量 20                   | <b>20</b> ml         | U          |                  |
| 输药造影剂量 20                  | <b>20</b> ml         | ]          |                  |
| 更少参数                       | $\checkmark$         | Alk Ali    |                  |

图 6 - 3: 编辑参数

8. 也可以选择预览显示方案预览。

| *CARDIAC                   |                      | P <sub>3</sub> T                  |
|----------------------------|----------------------|-----------------------------------|
| 确认值                        |                      |                                   |
| 预设置                        | 当前                   |                                   |
| 患者体重                       | <b>208 - 240</b> b   | A 5.7 96 00:17                    |
| 造影剂类型 ULTRAVIST 370 200 ml | ULTRAVIST 370 200 ml | B 5.7 30 00:05                    |
| 测试注射 台                     | 否                    |                                   |
| 输药 台                       | 否                    |                                   |
| 测试注射量 20                   | <b>20</b> ml         | 压力限制 (psi) 325<br>总计 116 78 00:34 |
| 输药造影剂量 20                  | <b>20</b> ml         | 确定                                |
| 更少参数                       | $\checkmark$         | <b>北</b> 田                        |

图 6-4: 确认参数

- 注: 输入"必须输入"的值后,"预览"按钮即可用。
- 注: 选择更多参数按钮后,预览将自动显示。
- 9. 也可以选择取消退出方案管理器而不生成 P3T 方案。
- 10. 选择 OK(确定)。主屏幕将显示根据预设置和操作员输入的值而生成的方案。 系统随时可执行注射。

## 6.2 修改 P3T 输入参数

操作员可在调用 P3T 输入参数后,在主屏幕中修改这些参数。

- 1. 预设置的修改方法:
  - a. 选择**编辑** P3T。

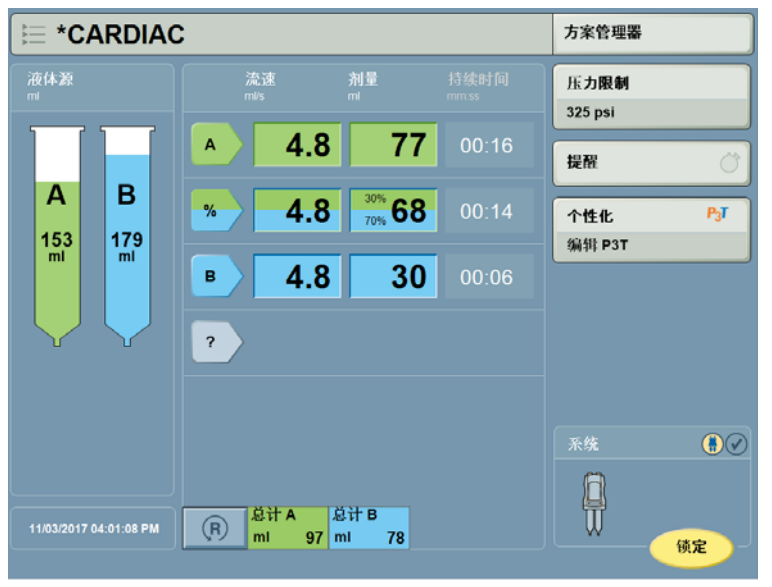

图 6 - 5: 编辑 P3T 参数

- b. 修改所需参数。
- c. 选择 OK( 确定 )。随即显示"主页"选项卡。
- 2. 流速或剂量的修改方法:
  - a. 选择流速或剂量,输入值。
  - **b.** 选择**输入**。

## 6.3 输药后修改 P3T 方案

如果预先诊断方案包含输药,则在"测试注射"阶段后按下"启动"按钮将会启动输药阶段。

在输药阶段完成后,将显示输药完成屏幕。此屏幕中输入的信息可让 P3T 根据患者的心脏输出数据定制诊断方案。输入下列信息:

| *CARDIAC |        |             | P <sub>3</sub> T |
|----------|--------|-------------|------------------|
| 确认值      |        |             |                  |
|          | 預设置 当前 |             |                  |
| 峰值强化     |        | HU          | < 80             |
| 到峰值时间    | -      | mm:ss       | 81 - 139         |
| 扫描时长     | 00:10  | 00:10 mm:ss | > 139            |
| 指定扫描延迟   | -      | 00:54 mm:ss |                  |
| 更多参数     |        |             | 取消               |
| (4)      |        |             |                  |
| Ŭ        |        |             |                  |
|          |        |             |                  |
|          |        |             |                  |

图 6 - 6: 药完成屏幕

- 1. 峰值强化(从 CT 扫描仪获取)
- 2. 到峰值时间(从 CT 扫描仪获取)。
- 3. 扫描时长。如果有必要调整诊断方案,可在此对创建 P3T 方案时初始输入的扫描时长值进行修改。
- 4. 也可以选择更多参数访问更多的可编辑参数。
- 5. 根据以上输入, P3T 将会生成并显示预估扫描延迟。操作员可将此值设定到扫描仪中(此值不会自动传到扫描仪)。
- 6. 按下 0K(确定)进到诊断方案。
  - 注: 扫描延迟是注射开始与图像扫描开始之间的建议延迟时间。
  - 注: P3T 将根据在输药中测得的"到峰值时间"和"峰值强化"值定制诊断 方案。对方案的更改可能包含以下一项或多项修改:造影阶段剂量、 DualFlow 阶段剂量和 DualFlow 比率。
- 7. 检查自动生成的 P3T 诊断方案,确认没有任何参数超出患者状况的可接受范围。
  - 注: 操作员在输药阶段完成后无法编辑 P3T 方案的输入参数 ("编辑"按钮不再可用)。
- 8. 系统随时可执行注射。

## 7 常见 P3T 配置更改

- " 最小注射时长 "

## 7.1 最小注射时长

- 1. 从启动菜单中,选择设置 > P3T 预设置设置。
- 2. 选择**创建新的预设置**或编辑现有预设置。
- 3. 在预设置下,选择 P3T Cardiac。
- 4. 选择 OK (确定)。即会显示预设置输入屏幕。
- 5. 在当前下,为"最小注射时长"选择显示的预设置参数。

| 预设置: P3T | Cardiac |              |          |          |    | P3T |
|----------|---------|--------------|----------|----------|----|-----|
| 检查预设值    |         |              |          |          |    |     |
|          | 默认值     | 当前           | 必须<br>检查 | 必须<br>输入 |    |     |
| 输药       | 台       | 否            | X        |          |    |     |
| 输药造影剂量   | 20      | <b>20</b> ml |          |          | 是  |     |
| DualFlow | 是       | 是            |          |          |    |     |
| 输药生理盐水剂量 | 40      | <b>40</b> ml |          |          | 否  |     |
| 体重分组     | 默认值     | 默认值⋼         |          |          |    |     |
| 最大流速     | 6.0     | 6.0 ml/s     |          |          |    |     |
| 重置       |         | ~            |          | ×        | 取消 |     |

图 7 - 1: 选择"最小注射时长"

- 6. 使用右侧的小键盘输入持续时间。
- 7. 选择保存或另存为。如果选择另存为:
  - a. 输入预设置名称,然后选择输入。
  - a. 选择是,确认预设置名称和存储文件夹。

## 7.2 输药

- 1. 从启动菜单中,选择设置 > P3T 预设置设置。
- 2. 选择创建新的预设置。
- 3. 在预设置下,选择 P3T Cardiac。
- 4. 选择 OK (确定)。即会显示预设置输入屏幕。
- 5. 在当前下,为"输药"选择显示的预设置参数。

| 预设置: P3T | Cardiac |              |          |          | P <sub>3</sub> T |
|----------|---------|--------------|----------|----------|------------------|
| 检查预设值    |         |              |          |          |                  |
| <i></i>  | 默认值     | 当町           | 必须<br>检查 | 必须<br>输入 |                  |
| 輪药       | 否       | 否            | Х        |          | <u><u></u></u>   |
| 輪药造影剂量   | 20      | <b>20</b> ml |          |          | <u> </u>         |
| 輸药生理盐水剂量 | 40      | <b>40</b> ml |          |          |                  |
| 最大流速     | 6.0     | 6.0 ml/s     |          |          |                  |
| 时长调整     | 00:04   | 00:04 mm:ss  |          |          |                  |
| 最小注射时长   | 00:16   | 00:16 mm:ss  |          |          | AX /A            |
| 22       |         | ^            |          | ×        |                  |

图 7 - 2: 选择输药

- 6. 选择**是**。
- 7. 在必须检查下,选中复选框。
- 8. 在选择保存区域中,选择要在其中存储预设置的文件夹。
- 9. 选择**保存**。
- 10. 输入预设置名称,选择输入。
- 11. 选择是确认预设置名称和存储文件夹。

## 7.3 输药跟踪

- 1. 从启动菜单中,选择设置 > P3T 预设置设置。
- 2. 选择创建新的预设置。
- 3. 在预设置下,选择 P3T Cardiac。
- 4. 选择 OK (确定)。即会显示预设置输入屏幕。
- 5. 在当前下,为"输药"选择显示的预设置参数。

| 预设置: P3T Cardiac |     |               |          |          |                                       | <b>3</b> 7 |
|------------------|-----|---------------|----------|----------|---------------------------------------|------------|
| 检查预设值            |     |               |          |          |                                       |            |
|                  | 默认值 | 当前            | 必须<br>检查 | 必须<br>输入 |                                       |            |
| 输药               | 台   | 否             | X        |          |                                       |            |
| 输药造影剂量           | 20  | <b>20</b> ml  |          |          | 是                                     |            |
| DualFlow         | 定   | 是             |          |          |                                       |            |
| 输药生理盐水剂量         | 40  | <b>40</b> ml  |          |          | · · · · · · · · · · · · · · · · · · · | 1          |
| 体重分组             | 默认值 | <b>默</b> 认值 ⊧ |          |          |                                       |            |
| 最大流速             | 6.0 | 6.0 ml/s      |          |          |                                       |            |
| 重置               |     | ^             |          | ×        | 取消                                    |            |

#### 图 7 - 3: 取消选择输药

- 6. 选择**否**。
- 7. 也可以取消选择必须检查和/或必须输入下面的复选框,以取消确认要求。
- 8. 在选择保存区域中,选择要在其中存储预设置的文件夹。
- 9. 选择**保存**。
- 10. 输入预设置名称,选择输入。
- 11. 选择是确认预设置名称和存储文件夹。

Bayer 保留对所述规格和功能修改的权利,或在任何时候停止本文档中所述的产品或服务的权利,恕不事先通知,也不承担任何责任。有关最新信息,请联系授权的 Bayer 代表。

本文档中出现的所有患者数据纯属虚构。不显示任何真实的患者信息。

Bayer、Bayer 十字、MEDRAD、Stellant、MEDRAD Stellant P3T、Certegra 和 P3T 是 Bayer 在美国和 / 或其他国家 / 地区拥 有和 / 或注册的商标。本文中提及的其他商标和公司名称是其各自所有者的财产 , 在此仅为提供信息目的使用。并不表示 或暗示有任何关联或背书关系。

© 2012-2014, 2017 Bayer. 未经 Bayer 事先明确书面同意,不得复制、展示、修改或分发本材料。

60723530 Rev. D October 30, 2017 Translated from 60723417 Rev. C

Bayer 拜耳 バイエル 」上 Байер

若要提供意见反馈或请 求支持,请使用 radiology.bayer.com/contact 上提供的联系表

**C €** 0086

▲ 制造商

Bayer Medical Care Inc. 1 Bayer Drive Indianola, PA 15051 U.S.A. 电话: +1-412-767-2400 +1-800-633-7231 传真: +1-412-767-4120 EC REP 欧洲授权代表

Bayer Medical Care B.V. Horsterweg 24 6199 Maastricht Airport The Netherlands 电话: +31(0)43-3585601 传真: +31(0)43-3656598 生产者:Bayer Medical Care Inc. 地址:美国宾州印第欧拉市美德瑞 街一号 中国售后服务机构: 美德瑞达医疗器械贸易(北京) 有限公司 售后服务电话:400-810-7070